# USB Sharing Switch User Manual

### Getting started with USB 2.0 Sharing Switch

Thank you for choosing the USB 2.0 Sharing Switch.

Today, USB connections can be found in various devices, from PC cameras to scanners, printers, Hubs, and KVM switches. As USB technology continues its reign in the computer peripheral market, USB 2.0 Sharing Switches offer a completely cost-effective solution for the small business and home user to manage their network layout.

The Model SW-221 and SW-241 series are ideal for multiple PCs to share one USB device. The USB 2.0 Sharing Switch has designed a user-friendly interface that makes device sharing easier. No more extra complex driver download procedures are necessary. Only a few clicks and you can start to explore the USB adventures.

#### Installation

**SW-221** 2 USB B Type connectors connect to each PC and 1 USB A Type connector attaches to the USB device(s).

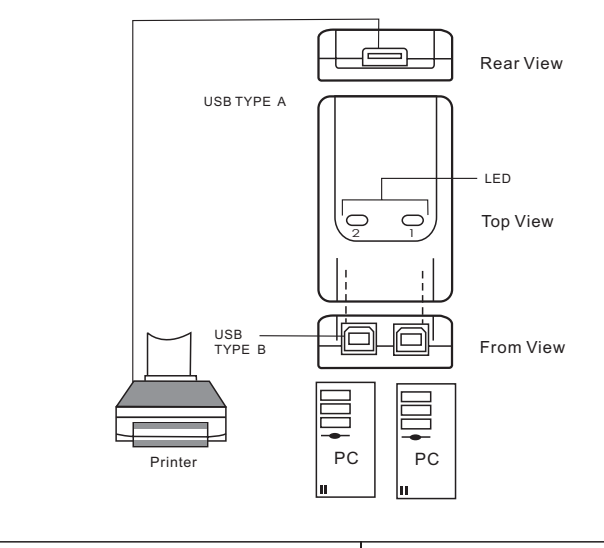

| PC ports              | 2                           |
|-----------------------|-----------------------------|
| PC port & Device port | 1 USB A Type / 2 USB B Type |
| Module Dimension (mm) | 69 42 20 (mm)               |

## Installation

**\$W-241** 4 USB B Type connectors connect to each PC and 1 USB A Type connector attaches to the USB device(s).

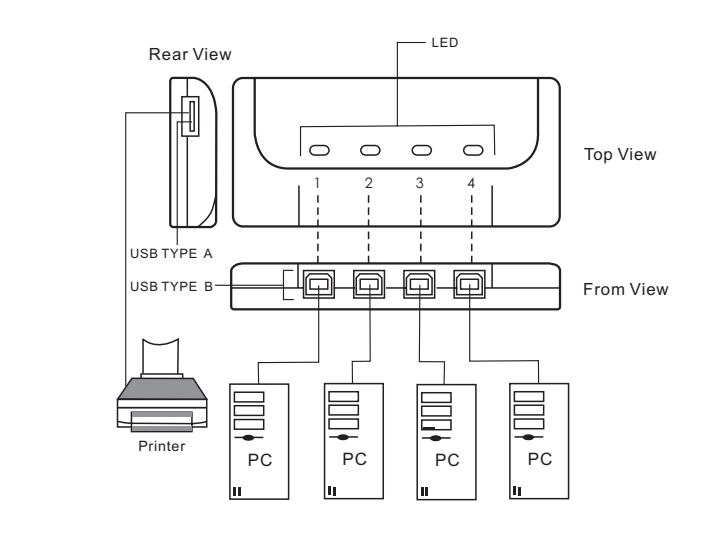

| PC ports              | 4                           |
|-----------------------|-----------------------------|
| PC port & Device port | 1 USB A Type / 4 USB B Type |
| Module Dimension (mm) | 76 65 20(mm)                |

#### Software Installation

·First insert the CD-ROM into your CD-ROM drive. The language dialog box will pop up

·If installation does not start automatically, start Windows Explorer, navigate to your CD-ROM drive and double-click the setup.exe file.

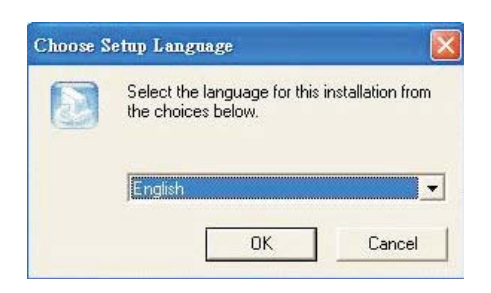

•Confirm the English is selected as the default language, and then click OK. The installation setting dialog box is displayed.

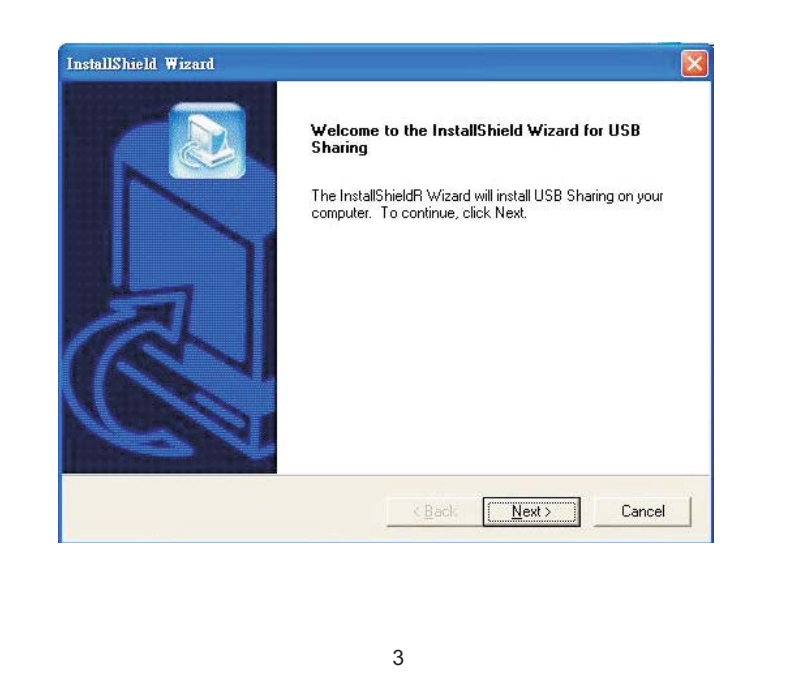

•The default directory is C:\Program Files\USB Sharing. If the drive letter where you would like to install is different from C, browse the drive instead. Click "Next" to confirm the change.

| oose Destination Location                          |                                      |                                                                                                    |
|----------------------------------------------------|--------------------------------------|----------------------------------------------------------------------------------------------------|
| Select folder where Setup will install files.      |                                      |                                                                                                    |
| Setup will install USB Sharing in the follo        | wing folder.                         | Number of Street of Street |
| To install to this folder, click Next. To ins      | tall to a different folder, click Br | owse and select                                                                                                    |
| another folder.                                    |                                      |                                                                                                    |
| another folder.                                    |                                      |                                                                                                    |
| another folder.                                    |                                      |                                                                                                    |
| another folder.                                    |                                      |                                                                                                    |
| another folder.                                    |                                      |                                                                                                    |
| Destination Folder<br>C:\Program Files\USB Sharing |                                      | B <u>r</u> owse                                                                                                    |

•When the Installation successful dialog is displayed, click "Finish", close all of the open windows, and then reboot your computer.

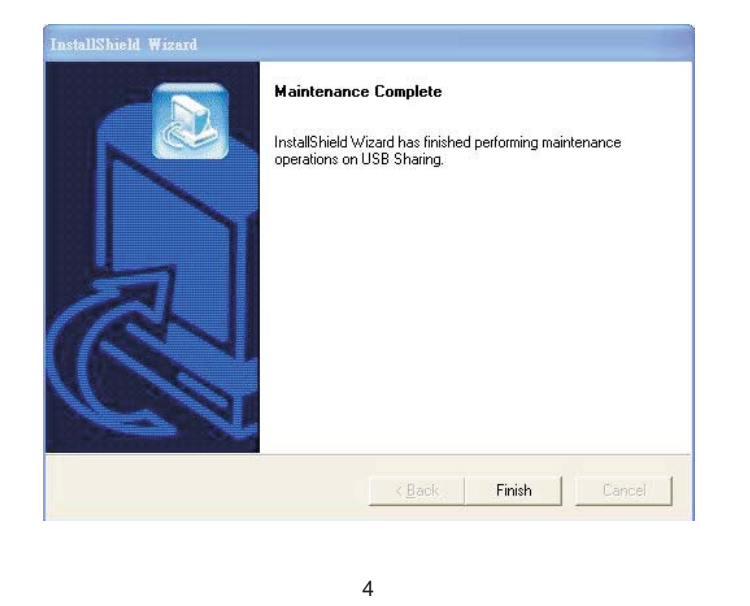

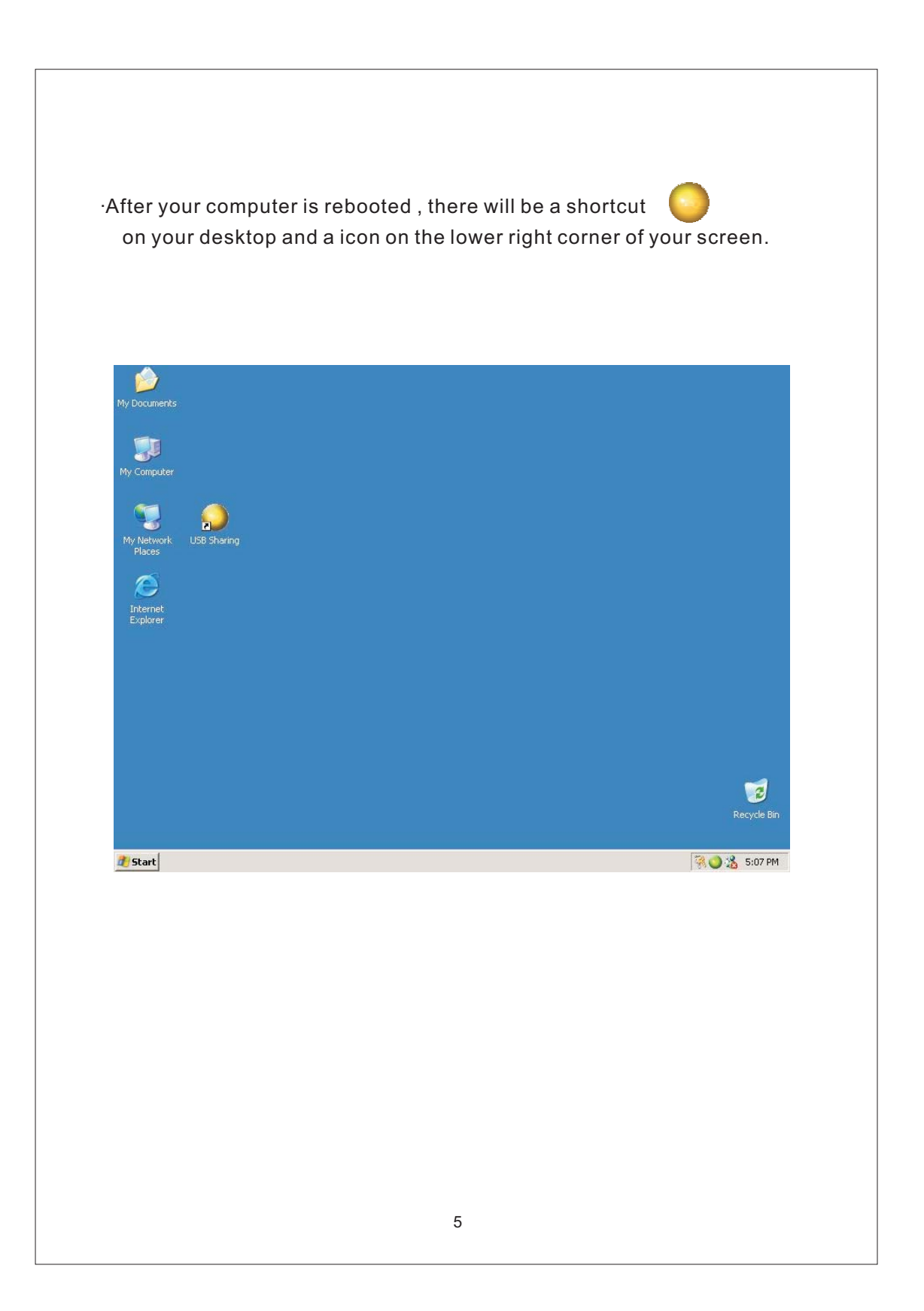

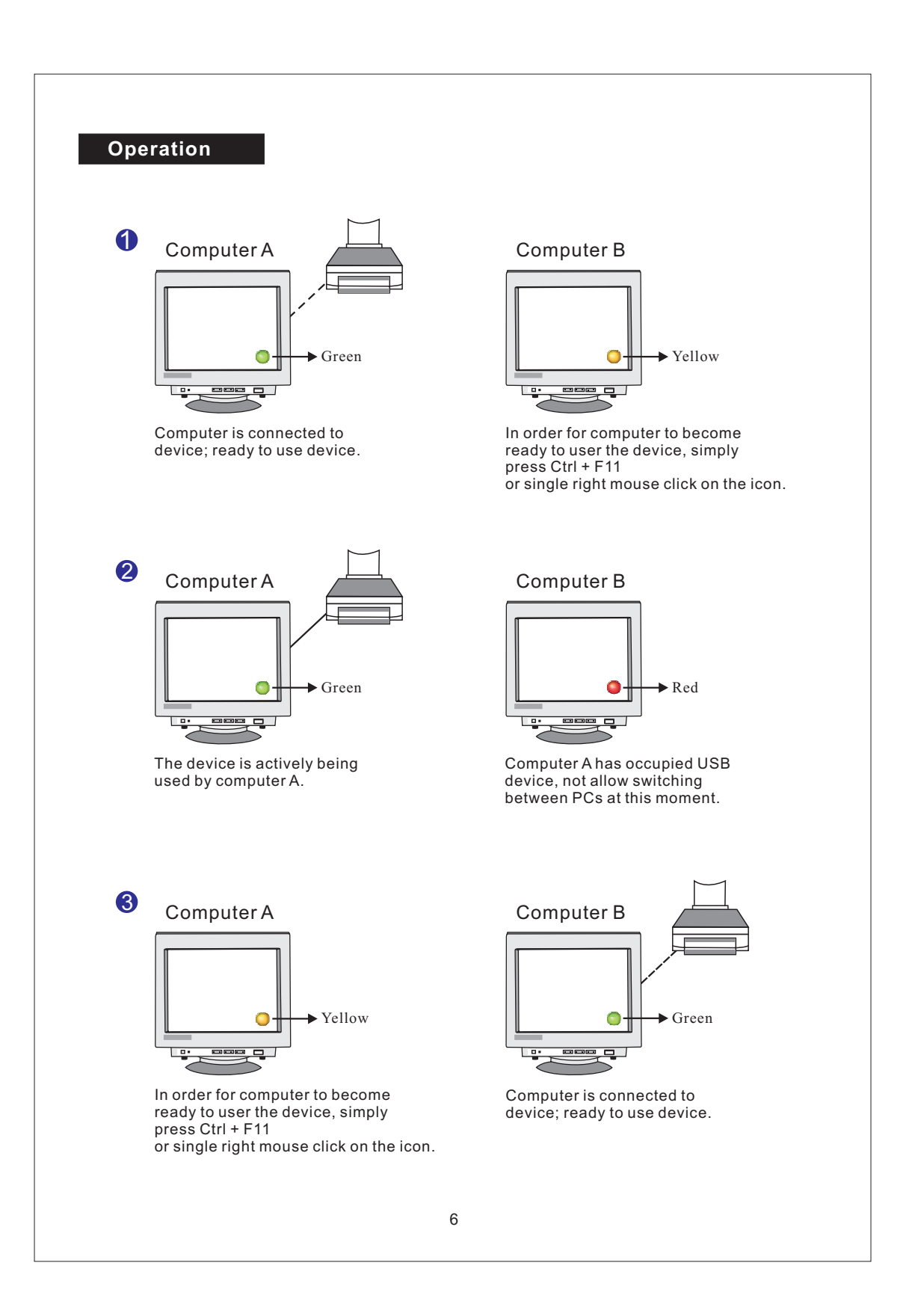

It is important for end users to realize that storage devices such as, external hard drives, and printers, will continue to send signals back and forth to your computer when ever they are connected. While this is happening, USB auto sharing will be confused by this signal and an indication icon will appear red and blinking. If you would like to have the controlling power of USB auto sharing without device busy considerations, simply press "Ctrl" + "F11". The confirmation message will then pop up. Simply click "Yes" to confirm the switch

| Devic | e is busy | o for another host. |
|-------|-----------|---------------------|
| Enfor | ce switch | ning? 9             |
|       | Yes       | No                  |
| -     |           |                     |

You still can switch from one computer to another even though the application is not installed (Mac Linux OS) When the LED light is lit that is an indication that the PCs are connected with the device already. Please be aware that switching computers by the front panel Select button will force the device to switch with the computer.

# Note: Please refer the read me file for more detail if you have other questions

#### Software Uninstallation

- In order to completely remove the software application from your PC, please insert the CD-ROM into your CD-ROM drive. Confirm the default language in English and click OK. The file deletion dialog will appear and click OK to confirm.
- Also, you can uninstall the software from "Add or Remove Programs" under Control Panel. Click 'Add or Remove" button and the Choose Setup Language box will display. Confirm the default language in English and click OK. The file deletion dialog box will appear and click OK to confirm.

|                |                          |                                | -              |
|----------------|--------------------------|--------------------------------|----------------|
| Do you want to | completely remove the se | elected application and all of | its components |
|                |                          | ( (                            |                |
|                | I OK I                   | Cancel                         |                |

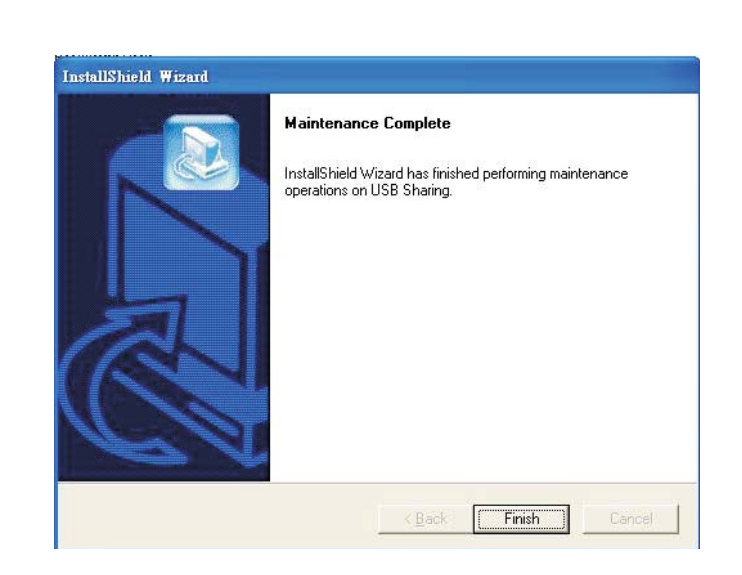

·Click "Finish". The software uninstallation has been completed.